## RÖVID ISMERTETŐ LEÍRÁS A VIVOTEK VIDEÓ RÖGZÍTŐ HASZNÁLATÁRÓL

## "Szem" ikon

A felvételeket a "Szem" 💽 ikonra kattintva tekinthetjük meg, amely az ablak tetején, a jobb oldalt található. Ezen az oldalon láthatjuk az egyes kamerák képeit.

| 🕈 VIVOTEK ND8322P 🛛 🗙 |                       |                     |
|-----------------------|-----------------------|---------------------|
| Camera list           |                       | yout admin (Logout) |
| L.Carmera 01          | 3.Camera 03           |                     |
| Alarm                 |                       |                     |
| No alarm              | Xvivoi                | <b>VIV</b> OTEK     |
| РТΖ                   |                       |                     |
|                       |                       | YWOTEK              |
| Zoom S Focus          | 3 2019.08.23 12:18:43 | 2019.08.23 12:18:44 |

## Élő felvétel megtekintése

Alapértelmezett beállításként, minden kamra képét egyszerre látjuk cellás elrendezésben bejelentkezés után, illetve a "Szem" ikon megnyomása után.

## Cellák kezelése

A cellás elrendezésen belül az egyes cellákat a következő módon tudjuk kezelni. Minden cellán megtalálható az adott kamera képe, egy információs szalag, illetve néhány funkció gomb. Egy cella három féle módon jeleníthető meg: normál, kiemelt vagy kinagyított.

- 1. Egy kattintás "kiemelt" nézetre váltja a cellát és előhozza funkció gombokat.
- 2. A második kattintás teljes képernyőssé teszi a kiválasztott kamera képet.
- 3. A harmadik kattintás visszaállítja a cella eredeti nézetét.

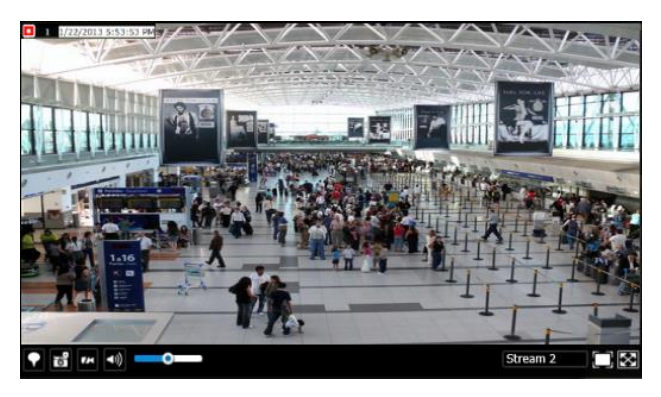

A kijelölt cella visszaállítása megtehető a "visszaállít" 🖵 gombbal, amely megtalálható a cella jobb alsó sarkában.

# Videofelvételek visszajátszása

A videofelvételek visszanézéséhez, először a jobb felső sarokban található "Csapó" 🖆 ikonra kattintsunk.

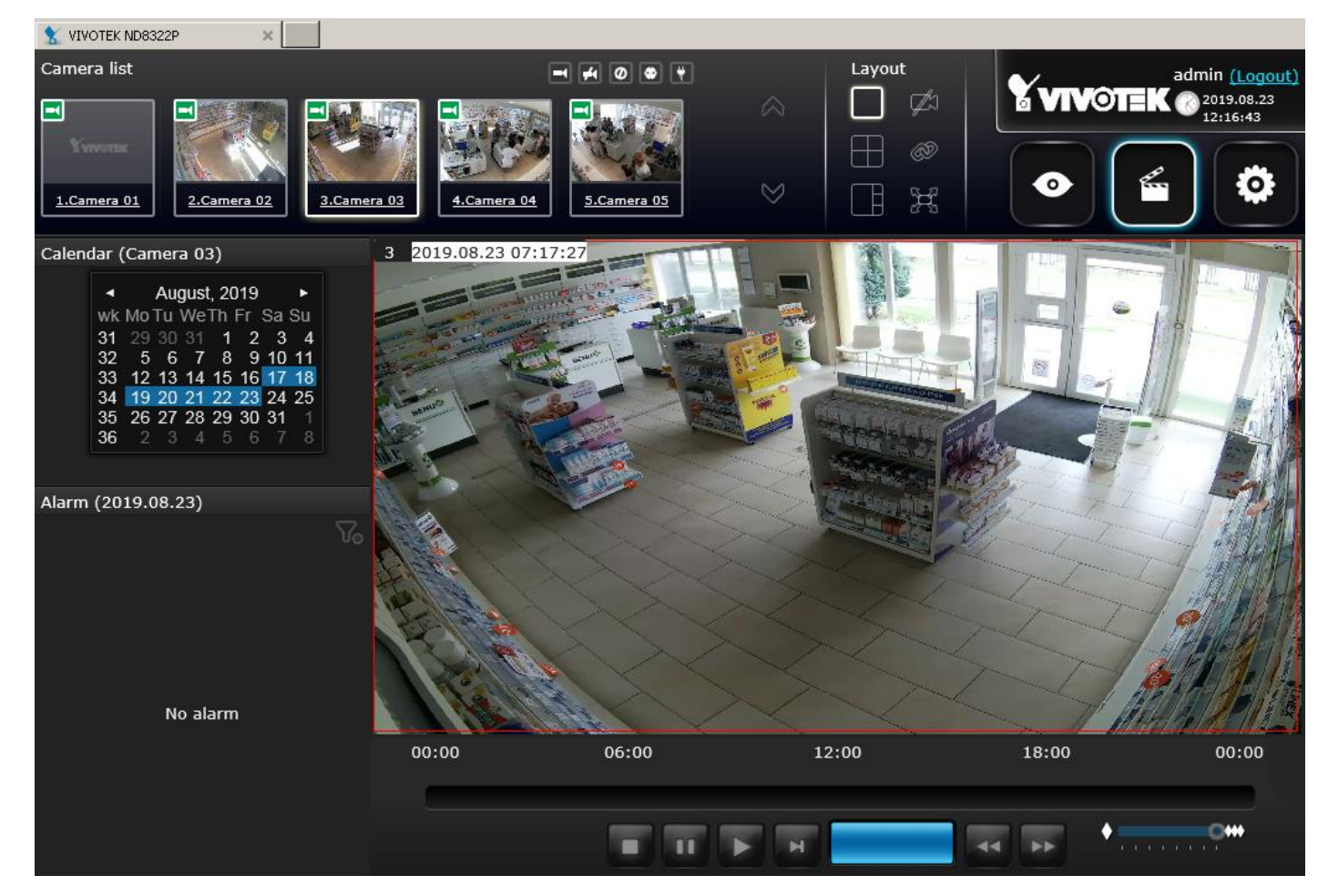

#### A felvételek visszajátszásához

1. Először a visszanézni kívánt kamera képére kell kattintani **2x** a bal felső sorban

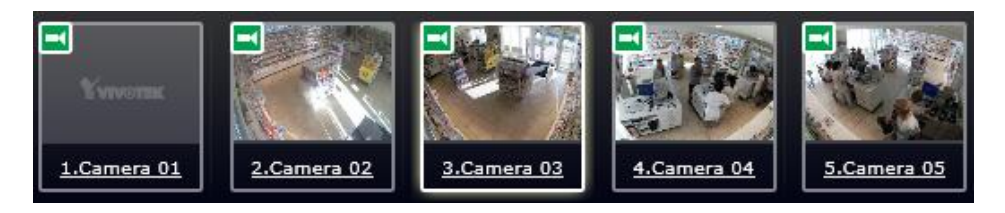

2. Ekkor bal oldalt megjelenik a naptár, amin a kék hátterű dátumok jelölik azokat a napokat, amelyekről van rögzített felvételünk.

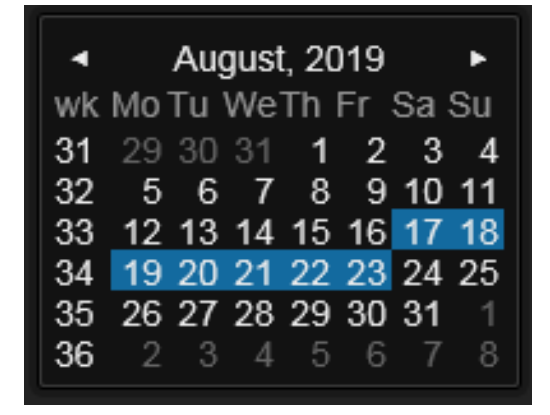

3. A naptárból egy kattintással válasszuk ki azt a napot, amelyet vissza szeretnénk játszani. Ekkor megjelenik a kamera az napra rögzített képe, valamint az alsó sávban az időtartomány, illetve az irányító gombok, ezek segítségével kikereshetjük a számunkra érdekes időpontot.

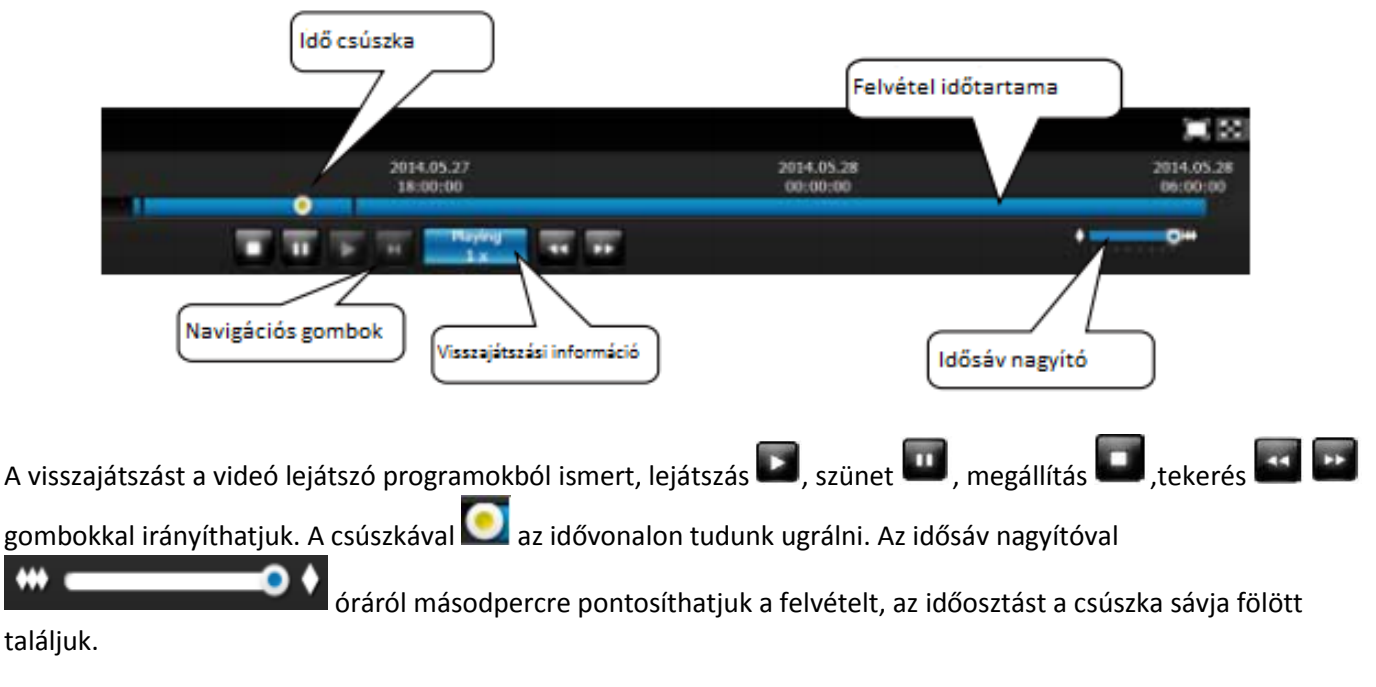

## Video felvételek mentése

Egy adott idejű felvétel elmentéséhez az egér bal gombjával az elmenteni kívánt időintervallum elejére kell

kattintani, vagy a csúszkát oda kell csúsztatni. A mentés gombra **kattintva a felugró ablakon kiválaszthatjuk**, hogy az időponttól 1, 3, 5 vagy 10 percet szeretnénk menteni. Amennyiben a rádiógombokkal kiválasztottuk a megfelelő időintervallumot kattintsunk az OK.

| Export media  | 1                   | × |
|---------------|---------------------|---|
| File format   | EXE                 | ~ |
| Export length |                     |   |
| I minute      |                     |   |
| ③ 3 minutes   |                     |   |
| S minutes     |                     |   |
| ① 10 minutes  |                     |   |
| Start Time    | 2014.05.27 17:09:20 |   |
| End Time      | 2014.05.27 17:10:20 |   |
| ок            | Cancel              |   |

Kis idő múlva a böngészőnk felajánlja a mentést, ekkor kattintsuk a mentés gombra, majd a böngésző az általunk kiválasztott helyre menti a felvételt.

| Do you want to run or save 0002D1299FC6_20140528_000003_2.exe (23.9 M8) from 169.254.106.167? |     |      |   | >      | ¢ |
|-----------------------------------------------------------------------------------------------|-----|------|---|--------|---|
| 🕐 This type of file could harm your computer.                                                 | Run | Save | • | Cancel |   |

#### Zoom funkció

# Mind az élőképen mind a felvétel visszajátszáson lehet zoomolni, azonban felhívjuk szíves figyelmüket, hogy miután végeztek a zoomolással azt kapcsolják ki, mert a rögzítés módját megváltoztatja, amennyiben nincs kikapcsolva, így azt csak saját felelőségre ajánljuk!

Zoom előhívása a cellakép jobb oldalán lévő nyilas ikonnal 🖾 lehetséges. A helyére felugró területen a bal gomb lenyomásával és folyamatos nyomva tartásával tudjuk a képet pásztázni. Amint végeztünk a zoomolással a zoom

kikapcsolása gombra kattintsunk.